## Инструкция для получения выписки из ЕГРН на принадлежащий вам объект недвижимости через сайт «Госуслуги»

Для получения актуальной выписки из ЕГРН на объект недвижимости необходимо зайти на сайт «Госуслуги» **www.gosuslugi.ru** и войти в личный кабинет.

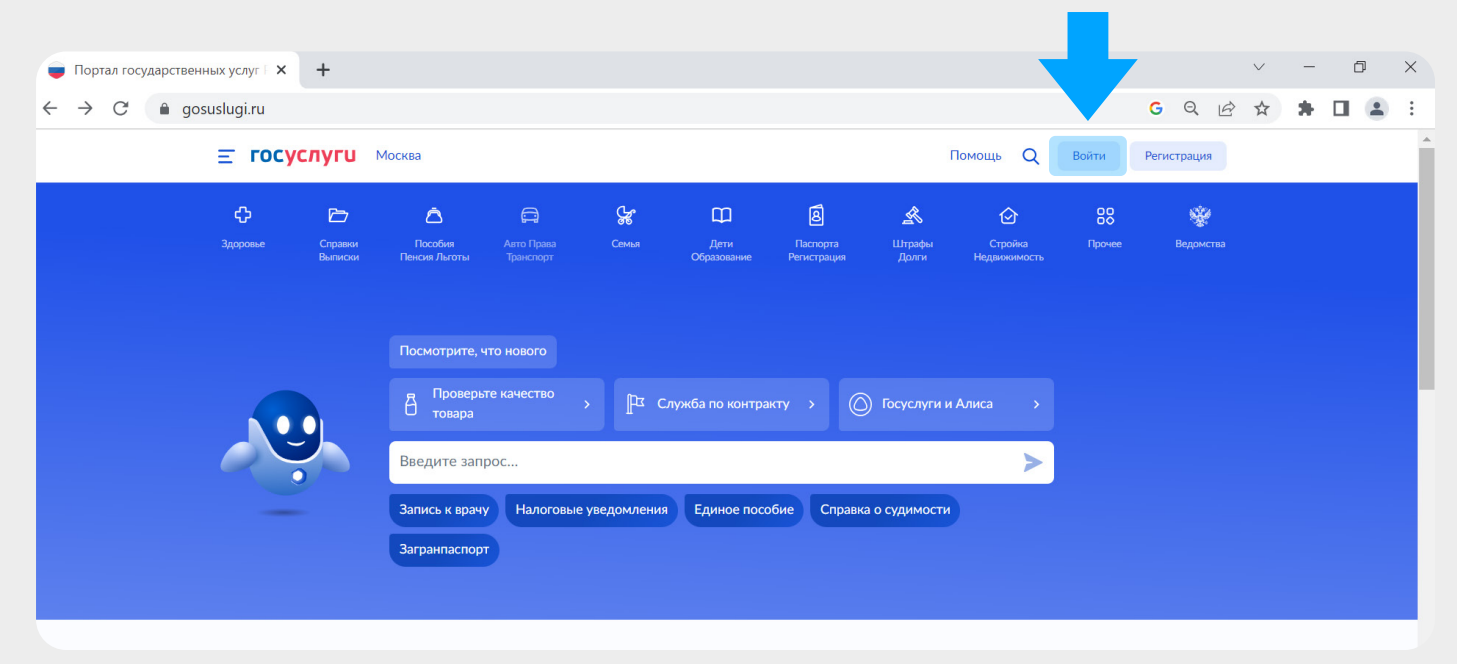

2

В разделе «Справки, выписки» необходимо выбрать раздел «Выписки из ЕГРН».

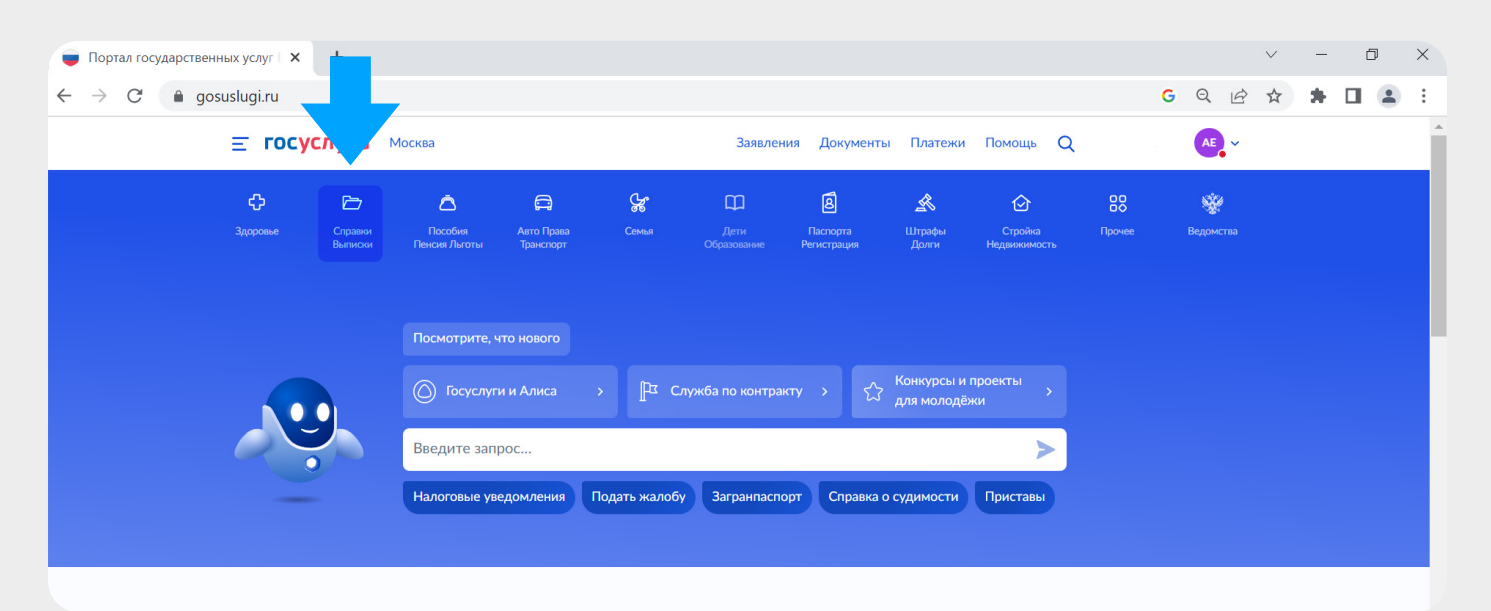

| 🛑 Портал госуда                                                                                                    | рственных услуг 🛙 🗙                                             | +                                               |                               |                               |                                               |                                                                                  |                                                               |                             |                         |        |           | $\vee$ | - | ٥ | × |
|----------------------------------------------------------------------------------------------------|-----------------------------------------------------------------|-------------------------------------------------|-------------------------------|-------------------------------|-----------------------------------------------|----------------------------------------------------------------------------------|---------------------------------------------------------------|-----------------------------|-------------------------|--------|-----------|--------|---|---|---|
| $\leftrightarrow$ $\rightarrow$ C                                                                                                    | 🗎 gosuslugi.ru                                                  |                                                 |                               |                               |                                               |                                                                                  |                                                               |                             |                         |        | GQ        | 2 🗘    | * |   | : |
| <b>Е ГОСУСЛУГИ</b> Москва                                                                                                    |                                                                 |                                                 |                               |                               | Заявлен                                       | ния Документы                                                                    | Платежи                                                       | Помощь Q                    |                         | AE, ~  |           |        |   |   |   |
|                                                                                                    | <b>Ср</b><br>Здоровье                                           | Справки<br>Выписки                              | С<br>Пособия<br>Пенсия Льготы | СТ<br>Авто Права<br>Транспорт | <b>С</b> емья                                 | Дети<br>Образование                                                              | <b>В</b><br>Паспорта<br>Регистрация                           | <b>У</b><br>Штрафы<br>Долги | Стройка<br>Недвижимость | Прочее | Ведомства |        |   |   |   |
|                                                                                                    | ПОПУЛЯРНЫЕ УСЛУГИ                                               |                                                 |                               |                               |                                               | ЧАС                                                                              | ТО ЗАДАВАЕМЫ                                                  | Е ВОПРОСЬ                   | I                       |        |           | ×      |   |   |   |
|                                                                                                    | Справка о размере пенсии и выплатах СФР за определённый период  |                                                 |                               |                               |                                               | Лицензирование МЧС                                                               |                                                               |                             |                         |        |           |        |   |   |   |
|                                                                                                    | Выписка об остатке материнского капитала                        |                                                 |                               |                               | ~                                             | Для чего нужна лицензия на работы по обеспечению пожарной<br>безопасности яданий |                                                               |                             |                         |        |           |        |   |   |   |
| Сведения о доходах по форме 2-НДФЛ<br>Справка, подтверждающая право на получение набора социальных услуг<br>Справка об административном наказании за потребление наркотических |                                                                 |                                                 |                               |                               |                                               |                                                                                  |                                                               |                             |                         |        |           |        |   |   |   |
|                                                                                                    |                                                                 |                                                 |                               |                               | r                                             | 🕑 Глакие расоты и УСЛУГИ МОЖНО ВЫПОЛНЯТЬ ПО ЛИЦЕНЗИИ                             |                                                               |                             |                         |        |           |        |   |   |   |
|                                                                                                    |                                                                 |                                                 |                               |                               | <u>~</u>                                      | <ul> <li>Кто выдаёт лицензию</li> </ul>                                          |                                                               |                             |                         |        |           |        |   |   |   |
| средств без назначения врача                                                                                                    |                                                                 |                                                 | Пок                           | Показать все                  |                                               |                                                                                  |                                                               |                             |                         |        |           |        |   |   |   |
|                                                                                                    | Выписки из                                                      | Выписки из ЕГРН                                 |                               |                               |                                               | Акк                                                                              | Аккредитация на право проведения негосударственной экспертизы |                             |                         |        |           |        |   |   |   |
|                                                                                                    | Справочная информация о человеке                                |                                                 |                               | про                           | проектной документации и инженерных изысканий |                                                                                  |                                                               |                             |                         |        |           |        |   |   |   |
|                                                                                                    | Справка об                                                      | Справка об отнесении к категории предпенсионера |                               |                               | ~                                             | <ul> <li>Что такое аккредитация</li> </ul>                                       |                                                               |                             |                         |        |           |        |   |   |   |
|                                                                                                    | Сведения о наличии заявителя в базах данных о деловой репутации |                                                 |                               |                               | ~                                             | Кто проводит ан                                                                  | ккредитацик                                                   | )                           |                         |        |           |        |   |   |   |

3

Далее необходимо нажать кнопку «Начать» и в появившемся окне выбрать раздел «Получить онлайн-выписку бесплатно, без планов и схем».

| Портал государственных услуг К +                                          |                                                                           |                 |       |     | $\sim$ | — | Ø | × |
|---------------------------------------------------------------------------|---------------------------------------------------------------------------|-----------------|-------|-----|--------|---|---|---|
| $\leftrightarrow$ $\rightarrow$ C $\triangleq$ gosuslugi.ru/600359/1/form |                                                                           |                 | c     | , Q | 2 1    | * |   | ÷ |
| <b>Е ГОСУСЛУГИ</b> Москва                                                 | Заявления Докумен                                                         | ты Платежи Помо | ощь Q | AE  |        |   |   |   |
|                                                                           | < Назад                                                                   |                 |       |     |        |   |   |   |
|                                                                           | Укажите цель обращения<br>Виды сведений из ЕГРН                           |                 |       |     |        |   |   |   |
|                                                                           | Получить онлайн-выписку<br>Бесплатно, без планов и схем                   | >               |       |     |        |   |   |   |
|                                                                           | Посмотреть основные сведения о недвижимости<br>Бесплатно, сразу на экране | >               |       |     |        |   |   |   |
|                                                                           | Получить выписку из ЕГРН<br>С планами и схемами                           | >               |       |     |        |   |   |   |
|                                                                           | Получить кадастровый план территории                                      | >               |       |     |        |   |   |   |
|                                                                           | Получить копию документа                                                  | >               |       |     |        |   | ę | 4 |

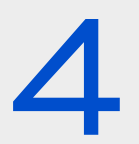

Далее необходимо проверить паспортные данные, номер телефона, электронную почту.

## Выбрать объект недвижимости и нажать кнопку «Отправить запрос».

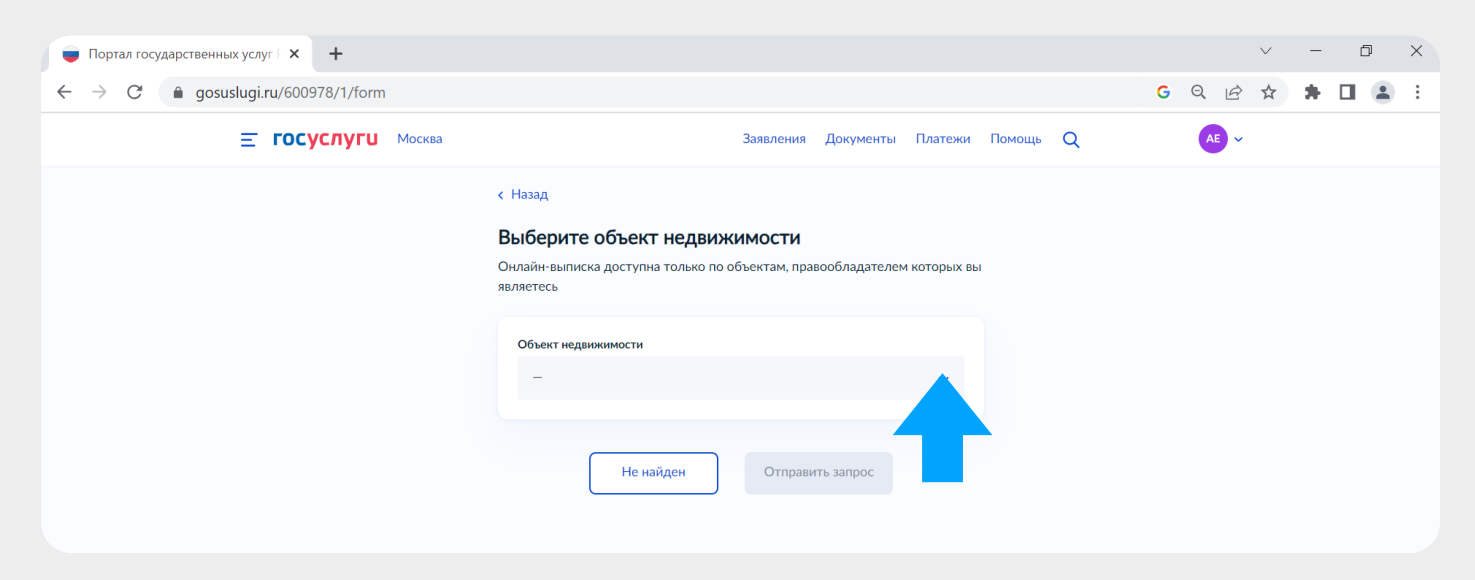

6

Пройти в личный кабинет и скачать готовую выписку. Выписка будет также направлена на электронную почту, привязанную к аккаунту Госуслуг.

| 💗 Портал государственных услуг 🛛 🗙 🕂                                                                                                    |                                                                                                    |                                                                          |                       | $\sim$ | _ | đ |   | K |
|----------------------------------------------------------------------------------------------------|----------------------------------------------------------------------------------------------------|--------------------------------------------------------------------------|-----------------------|--------|---|---|---|---|
| $\leftrightarrow$ $\rightarrow$ $C'$ $\triangleq$ gosuslugi.ru/600978/1/form                                                                                   |                                                                                                    |                                                                          | GQ                    | € ☆    | * |   | • | : |
| <b>Е ГОСУСЛУГИ</b> Москва                                                                                                    | Заявления До                                                                                                    | кументы Платежи Помощь Q                                                 | AE                    | ~      |   |   |   |   |
|                                                                                                    | Запрос отправлен<br>Онлайн-выписка придёт в течение одной минут<br>Выписка без планов и схем поступит в личный кабин<br>Документ будет заверен электронными подписями В<br>и Минцифры<br>Для получения выписки с планами и схемами подайт<br>и выберите нужную выписку из ЕГРН<br>В личный кабинет | ы<br>ет<br>е другое заявление                                            |                       |        |   |   |   |   |
| Получение онлайн-в<br>№ 3051                                                                                                    | ыписки                                                                                                    | Действия :<br>Ви можете получить бу<br>документ с печатые в ли<br>Мосявы | мажный<br>обом МФЦ г. |        |   |   |   |   |
| <b>Р</b> а Услуга оказана                                                                                                    |                                                                                                    | Сегодня в 09:36 Понадобится паспорт и заявления                          | номер                 |        |   |   |   | I |
| Совет Госуслуг<br>Можно отправить дру<br>Сохраните и при необх<br>выписки заинтересова<br>Достоверность выписк<br>Данный сервис гарант<br>электронной подписи, | им лицам и организациям<br>димости отправьте все приложенные файлы (pdf, sig, xml) для предъявл<br>ным лицам<br>и можно проверить, загрузив файлы pdf и sig в сервис проверки на Госус;<br>ованно подтверждает подлинность выписки из файла pdf с помощью г<br>аходящейся в файле sig              | нидроонее<br>угах,<br>роверки                                            |                       |        |   |   |   |   |

1

Ознакомьтесь с онлайн-выпиской о недвижимости и проверьте сведения по объекту и его правообладателям. Если

они неполные, некорректные, содержат ошибки или неточности, - обратитесь в Росреестр

Документы

РDF Онлайн-выписка помещение | 0.2 Мб